# Step-by-Step Guide Clover Health Formulary Directory Lookup

To search the formulary in Clover Health's Network, complete the steps below:

- Visit Clover Health's website → For Brokers → Provider & Formulary Lookup
  - 1. <u>https://www.cloverhealth.com/en/brokers/provider-formulary-lookup</u>

| Clover Health Plans Members About Us Locations For Provid                                                                                          | ers | For Brokers                 | Log in to My Clover 1-800-836-6890 (TTY 711) |
|----------------------------------------------------------------------------------------------------|-----|-----------------------------|----------------------------------------------|
|                                                                                                    |     | Why Sell Clover Health      |                                              |
|                                                                                                    |     | Plan Documents & Enrollment |                                              |
|                                                                                                    |     | Helpful Resources           | 0                                            |
| Search Formulary                                                                                                    |     | Broker Event Registration   | ch Providers                                 |
| Formulary is a list of drugs Clover covers for medically necessary purposes.<br>Clover also partners with in-network pharmacies, which may provide |     | Broker FAQ                  | ork doctor with Clover Health                |
| medications at a lower cost.                                                                                                    |     | Provider & Formulary Lookup |                                              |
| Careford Farmeler                                                                                                    |     | Broker Marketing Portal     | unt Denider                                  |
| Search Formulary                                                                                                    |     |                             | Search Providers                             |
| Clover Health                                                                                                    |     |                             |                                              |

### Click Search Formulary

You will then see the page below

- You will need to pick your State and the Year of the plan that you want to search
  - 1. Click Show Formulary

## Formulary (Pharmacy and Part D)

The formulary is a list of drugs Clover covers for medically necessary purposes. Clover also partners with in-network pharmacies, which may provide medications at a lower cost.

| State                                                              | Year                               |
|--------------------------------------------------------------------|------------------------------------|
| Arizona<br>Georgia<br>Mississippi                                  | 2021 V Show formulary              |
| New Jersey<br>Pennsylvania<br>South Carolina<br>Tennessee<br>Texas |                                    |
|                                                                    | No service area has been selected. |

Select a state and year to see the formulary in that service area.

#### When you click Show formulary, a page similar to below will load (NJ example):

#### Formulary information for 2021 New Jersey plans

| Find out if your drugs are covered<br>Clover's comprehensive formulary lists all brand name and generic drugs available for your<br>health needs. Our formulary represents the prescription therapies believed to be necessary<br>for a quality treatment program, and was designed by Clover in consultation with a team of<br>healthcare providers.<br>Clover covers the drugs listed in our formulary as long as the drug is medically necessary<br>and all plan rules are followed.                                                                                | All New Jersey plans • <u>Download</u><br>Search 2021 Formulary                              |
|----------------------------------------------------------------------------------------------------|----------------------------------------------------------------------------------------------|
| Find a pharmacy<br>We partner with in-network pharmacies to provide prescription drugs to Plan members. In<br>most cases, your prescriptions are covered only if they are filled at a network pharmacy or<br>through our mail order pharmacy service. We will fill prescriptions at non-network<br>pharmacies under certain circumstances described in the Evidence of Coverage.                                                                                                    | All New Jersey plans • <u>Download</u><br>Search 2021 Pharmacles                             |
| Learn about 2021 formulary specifics<br>We require that members meet specific prior authorization criteria for Clover to cover<br>certain drugs. Additionally, Clover will only cover some medications after the member has<br>tried less expensive options. Finally, patients with certain chronic conditions who take eight<br>or more prescription medications are eligible for the Clover Health Medication Therapy<br>Management (MTM) program, which works with members' doctors and pharmacists to help<br>provide the greatest benefit from their medications. | Relevant links<br><u>Medication Therapy Management</u><br><u>Program</u>                     |
| If your drug isn't included<br>Call our partners in medication services, CVS Caremark to discuss options or submit a<br><u>Coverage Determination Form</u> online. You can also ask your doctor if there's an acceptable<br>alternate medication covered under our formulary.                                                                                                    | Phone Number for PPO Plans<br>1-855-479-3657<br>Phone Number for HMO Plans<br>1-844-232-2316 |

#### From this page, you can:

- 1. Download a PDF of all New Jersey formulary plans by clicking <u>Download</u> next to *Find out if your drugs are covered*
- 2. Click Search 2022 Formulary  $\rightarrow$  Continue
  - a. From this formulary search page, you can type in the first few letters of your drug and choose from a drop down list to find out if it is covered by your plan or not

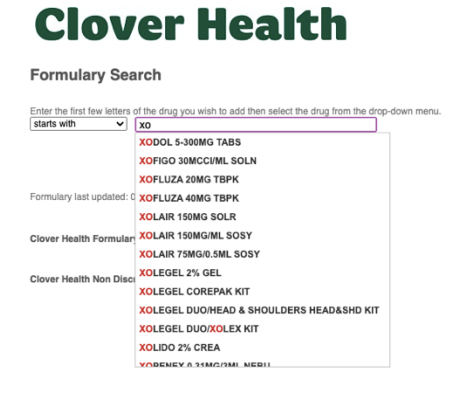

- 3. Download a PDF of all New Jersey pharmacy plans by clicking <u>Download</u> next to *Find a pharmacy*
- 4. Click Search 2022 Pharmacies  $\rightarrow$  Continue
  - a. Search by zip code OR a complete address
  - b. You must select at least one Pharmacy Type

| ess UK                                                                     |                                          |                                |
|----------------------------------------------------------------------------|------------------------------------------|--------------------------------|
| 996                                                                        | Pharmacy Type ?                          |                                |
| 000                                                                        | Preferred Retail                         | Preferred Mail Service Network |
|                                                                            | Community/Retail                         | Long Term Care 2               |
| State                                                                      | Home Infusion Therapy                    | Indian Health Service          |
| Select State V                                                             | Additional Camiena (Ontional)            |                                |
|                                                                            | Additional Services (Optional)           | Emergency By                   |
|                                                                            | Compounds Electronic Prescribing Enchlad | Drive Thru                     |
| Radius                                                                     | Deep 24 hours                            | Once 7 days a week             |
| ~                                                                          |                                          | Open / days a week             |
| naximum distance (in miles) you are willing to travel to visit a pharmacy. | Delivery                                 |                                |

5. Click <u>Medication Therapy Management Program</u> to learn more about Clover Health's program that helps you get the greatest health benefit from your medications by preventing or reducing drug-related risks, increasing your awareness, and supporting good habits.

If your drug is not included, you may call our partners in medication services, CVS Caremark to discuss options or submit a Coverage Determination Form online

(<u>https://cdrd.cvscaremarkmyd.com/CoverageDetermination.aspx?ClientID=51</u>). You can also ask your doctor if there's an acceptable alternate medication covered under our formulary. Phone number: 1-855-479-3657.